プロジェクト・ウィザードの使用方法

ProjectのNewからPIC Wizardを使って新しいプロジェクトを作成します。 WIZARD の設定例 任意のデバイスを選らんで、マイクロチップ社のそのチップのための データ・シートをご覧の上、設定して下さい。

| 6                |                       | CCS C Compiler                     |
|------------------|-----------------------|------------------------------------|
| File Edit Search | Options Compile View  | Tools Debug Document User Toolba   |
| New -            | Source File           | st\ntest\main.ccspjt               |
| J Open 🔹         | Project Wizard        | rking folder\TEST.ccspit           |
| Open All Files   | Project 24 Bit Wizard | ト・キット最新\PIC16F1937\EX15.ccspjt     |
| Close            | Create Project        | nting to ider (M1N1677A_MOD.dcsp)t |
| Close All        | A RTF File            |                                    |
|                  | Flow Chart            |                                    |

FILE - New - Project Wizard を選択

| <b>P</b>                                                                                                    | P                     | roject Wizard: Save P | roject As           |                  | ×      |
|----------------------------------------------------------------------------------------------------|-----------------------|-----------------------|---------------------|------------------|--------|
| 🐑 🏵 💌 🕇 📕 🕨 P                                                                                                    | C + 32G_SDD (D:       | )  WIZARD_SAMPLE      | v C                 | WIZARD_SAMPL     | Eの検索の  |
| 整理 ▼ 新しいフォルダ・                                                                                                    | 7                     |                       |                     |                  | HE • 🔞 |
| <ul> <li>         ・ ダウンロード         ・ デスクトップ         ・ デスクトップ         ・ デキュメント         ・ ご ドキュメント         ・ ご ビクチャ         ・ ご ビクチャ         ・ ご ビクチャ         ・ ご ビクチャ         ・ ご ビクチャ         ・ ご ジック         ・ ご シック         ・ ご シック         ・ ご S2G_SDD (D:)         ・ ご GAD         ・ ご CAD         ・ ご Document</li> </ul> | * 名前                  | * 検索条件(               | 更新日時<br>二一致する項目はありま | <b>種類</b><br>世人。 | サイズ    |
| EXTECH                                                                                                    | v <                   |                       |                     |                  | >      |
| ファイル名(N): main                                                                                                    | 1218F45K22_TST.co     | spjt                  |                     |                  | ~      |
| ファイルの種類(T): .CCS                                                                                                    | PJT Project file only | y (*.ccspjt)          |                     |                  | ~      |
| <ul> <li>フォルダーの非表示</li> </ul>                                                                                                    |                       |                       |                     | 保存(S)            | +7>ZI  |

ディレクトリ位置とファイル名決め「保存」

注:新しい名称で生成しないと同一名称があれば上書きされます。

使用デバイスの選択:

デバイスのカタログを見ながら間違いの無いように設定する事が大切です。

| File Help                                                                                                    |                                              |                      |                         |        |
|----------------------------------------------------------------------------------------------------|----------------------------------------------|----------------------|-------------------------|--------|
| Device ^                                                                                                    | Options Code                                 |                      |                         |        |
| Selection                                                                                                    | General                                      |                      |                         |        |
| Device                                                                                                    |                                              | <u> </u>             |                         |        |
|                                                                                                    | Family:                                      | PIC18                | Debug Code              |        |
| Example Code                                                                                                    | Device:                                      | PIC18F45K22 V        | Fixed Compiler Version: | None 🗸 |
| Peripherals                                                                                                    | Clock                                        |                      |                         |        |
|                                                                                                    | Oscillator Type:                             | Crystal 🗸            | Use USB Low S           | peed   |
| Analog                                                                                                    | Crystal Clock Speed:                         | 16,000,000 Hz 🗸      | 📃 Use USB Full Sp       | eed    |
| Communications                                                                                                    | CPU Clock Speed:                             | 64,000,000 Hz 👽 16 M | MIPS Clock Out          |        |
| SPI                                                                                                    | WDT                                          |                      |                         |        |
| Drivers                                                                                                    | Enabled                                      | DT Reset             |                         |        |
|                                                                                                    | Check any of the                             | 4 ms 0 4096 ms       |                         |        |
| Header Files                                                                                                    | following to restart<br>WDT during calls to: | 16 ms 16384 ms       |                         |        |
| High/Low Voltage                                                                                                    | getc() and fgetc()                           | 32 ms 32768 ms       |                         |        |
| -                                                                                                    | i2c_read()                                   | 64 ms 65536 ms       |                         |        |
| Interrupts                                                                                                    | Delay Functions                              | 256 ms               |                         |        |
| I/O Pins                                                                                                    | Reset: 4.0 ms                                | 512 ms               |                         |        |
| ana ang                                                                                                    | 0                                            | 1024 ms              |                         |        |
| Timers 0-2                                                                                                    | 0                                            | 2048 ms              |                         |        |
| Timers 3-up                                                                                                    |                                              |                      |                         |        |
| LCD (Internal)                                                                                                    |                                              |                      |                         |        |
| N 1997 - 1997 - 1997 - 1997 - 1997 - 1997 - 1997 - 1997 - 1997 - 1997 - 1997 - 1997 - 1997 - 1997 - 1997 - 199<br>N 1997 - 1997 - 1997 - 1997 - 1997 - 1997 - 1997 - 1997 - 1997 - 1997 - 1997 - 1997 - 1997 - 1997 - 1997 - 1997 |                                              |                      |                         |        |

| lovico           | ∧ Op | tions Code                                                                                                    |                                    |                        |                          |              |
|------------------|------|----------------------------------------------------------------------------------------------------|------------------------------------|------------------------|--------------------------|--------------|
| election         | -    | Examples                                                                                                    |                                    |                        |                          |              |
| evice            | -    | Check any function<br>generate a fully fur<br>program.                                                          | on this page to<br>actional sample |                        |                          |              |
| xample Code      |      | LED                                                                                                    |                                    |                        |                          |              |
| Jarinharala      |      | Blink LED                                                                                                    | Select LED PIN:                    | B4 🗸 🗸                 | Enter delay in ms:       | 200          |
| renpherals       |      | Sets the LED on                                                                                                 | the selected pin to a              | Iternate on and off a  | t the rate set in the de | elay field.  |
| nalog            |      |                                                                                                    |                                    |                        |                          |              |
| Communications   |      | LCD<br>Display on LCD                                                                                           |                                    |                        |                          |              |
| on morneatoris   |      | Displays messa                                                                                                  | ges sent over UART                 | on the LCD screen.     |                          |              |
| PI               |      | Requires both a                                                                                                 | n external LCD and a               | in RS-232 or RS-485    | port.                    |              |
| rivers           |      | Tick Timer                                                                                                    |                                    |                        |                          |              |
|                  |      | Call Function                                                                                                   | Function Name:                     |                        | Call Function ever       | y (ms): 1000 |
| leader Files     |      | Calls specified t                                                                                               | unction at rate set in             | Call Function Field.   | Use Timer:               | ~            |
| ligh/Low Voltage |      | The second second second second second second second second second second second second second second second se |                                    |                        |                          |              |
| nterrupts        |      | Generate PVVM                                                                                                   | PVVM Frequency                     | : Hz                   | PVVM Duty Cycle:         | %            |
|                  |      |                                                                                                    | Lize CCP                           |                        | Lice Timer               |              |
| /O Pins          |      | Crosta Mildura                                                                                                  | ose eer.                           | d Timer at appairing F | Execution and Durbu C    |              |
| Fimers 0-2       |      |                                                                                                    | ing opeomed CoP dill               | a ninci al specifieu r | requericy and Duty C     | ,706.        |
| limere 2 un      |      |                                                                                                    |                                    |                        |                          |              |
| mers 3-up        |      |                                                                                                    |                                    |                        |                          |              |
|                  |      |                                                                                                    |                                    |                        |                          |              |

## サンプルコードを組み込むかを決めます。通常入れておいた方良いでしょう。

## アナログピンの設定:

| Device<br>Selection An<br>levice<br>xample Code | Ins Code<br>alog Input<br>Analog Pins |                      |                         |  |
|-------------------------------------------------|---------------------------------------|----------------------|-------------------------|--|
| evice<br>xample Code                            | Analog Pins                           |                      |                         |  |
| xample Code                                     | ✓ A0                                  |                      |                         |  |
|                                                 | □ A1<br>□ A2                          | □ C4<br>□ C5<br>□ C6 | Units: 0-1023 🗸 🗸       |  |
| Peripherals                                     | A3<br>A5<br>E0                        | C7<br>D0<br>D1       | Clock 1.0 us            |  |
| ommunications                                   | E1     E2     B2                      | D2<br>D3<br>D4       | Acquisition time 0.4 us |  |
| РІ                                              | B3<br>B1<br>B4                        | D5<br>D6<br>D7       |                         |  |
| rivers                                          | □ 80<br>□ 85<br>□ C2                  |                      |                         |  |
| eader Files                                     | <u> </u>                              |                      |                         |  |
| igh/Low Voltage                                 |                                       |                      |                         |  |
| nterrupts                                       |                                       |                      |                         |  |
| O Pins                                          |                                       |                      |                         |  |
| imers 0-2                                       |                                       |                      |                         |  |
| imers 3-up                                      |                                       |                      |                         |  |
| CD (Internal)                                   |                                       |                      |                         |  |

RS-232 ポートの設定: 232 ポートを設定します。2CH 使用する場合はそれぞれ設定します。 RS232#1 設定

| ile Help         |                             |                       |             |          |               |         |        |                     |         |        |
|------------------|-----------------------------|-----------------------|-------------|----------|---------------|---------|--------|---------------------|---------|--------|
| Device           | <ul> <li>Options</li> </ul> | S Code                |             |          |               |         |        |                     |         |        |
| Selection        | Com                         | munications           |             |          |               |         |        |                     |         |        |
|                  | R                           | S-232                 |             |          |               |         |        |                     |         |        |
| evice            | 100                         | ✓ Loc<br>✓ Use RS-23: | 2           |          |               |         |        |                     |         |        |
|                  |                             | - Port Count          | -           | 22       | House .       |         |        | <b>—</b> .          |         |        |
| xample Code      |                             | O1                    | RS232#1     | ×.       | Baud:         | 9600    |        |                     |         |        |
|                  |                             | 0.                    | Standard    |          | Parity:       | None    | ~      | ∐ Float_high        |         |        |
| Peripherals      |                             | • 2                   | RS232       |          |               | No.     | 1.1    | Errors              |         |        |
|                  |                             | O3                    | ORS485      |          | Transmit Pin: | C6      | ~      | External interrup   | d       |        |
| nalog            |                             | <u>()</u> 4           |             |          | Receive Pin:  | C7      | ~      |                     |         |        |
|                  |                             |                       | T 00000     |          |               | Manag   | 1.64   | Deserve Deside Des  | Norma   |        |
| ommunications    |                             | Restart WL            | 21 ON RS232 |          |               | None    | ×      | Receive Enable Pin. | None 👳  |        |
|                  |                             |                       |             |          | Bits:         | 8       | v      | Butter Size:        | 0       |        |
| PI               |                             |                       |             |          | Straom.       | PORT    | 1      | 105                 | 40      |        |
|                  |                             |                       |             |          | Stream.       | FORT    |        | 10.                 | 10      |        |
| rivers           |                             | N. 1.                 |             |          |               |         |        |                     |         |        |
| and or Filer     | -12                         | 2C                    |             |          |               |         |        |                     |         |        |
| eauerrites       |                             | Use I2C               |             | (a) Ma   | otor III      | Restart | WDT on | 12C                 |         |        |
| ligh/Low Voltage |                             | SDA: Nor              | ie v        | Sla      | ster.<br>IVe  | orce H  | ardwar |                     |         |        |
| iginizen renuge  |                             |                       |             | 1196.570 |               | 010011  | aruwar | -                   |         |        |
| terrupts         |                             | SUL NOT               | ie v        | 🖲 Fa     | st            |         |        |                     |         |        |
|                  |                             | 🗌 Assign Pin          | Names       | C Slo    | W Slav        | e Addre | 88     |                     |         |        |
| O Pins           |                             |                       |             |          |               |         |        |                     |         |        |
|                  |                             |                       |             |          |               |         |        |                     |         |        |
| imers 0-2        |                             |                       |             |          |               |         |        |                     |         |        |
|                  |                             |                       |             |          |               |         |        |                     |         |        |
| imers 3-up       |                             |                       |             |          |               |         |        |                     |         |        |
|                  |                             |                       |             |          |               |         |        |                     |         |        |
| CD (Internal)    |                             |                       |             |          |               |         |        |                     |         |        |
|                  | ~                           |                       |             |          |               |         |        |                     |         |        |
|                  | Chip                        | PIC18E                | 45422 Ere   | auency:  | 64            | 000 000 | 1      | Create              | Project | Cancel |

## RS232#2 設定

| File Help           |   |                 |                      |              |            |                          |           |        |                          |        |
|---------------------|---|-----------------|----------------------|--------------|------------|--------------------------|-----------|--------|--------------------------|--------|
| Device<br>Selection | ^ | Options<br>Comm | Code                 |              |            |                          |           |        |                          |        |
| Device              |   | RS              | -232<br>🗹 Use RS-23: | 2            |            |                          |           |        |                          |        |
| Example Code        |   |                 | Port Count           | RS232#2      | ~          | Baud:                    | 9600      |        | ∏ Invert<br>∏ Float high |        |
| Peripherals         |   | (               |                      | RS232        |            | Parity:<br>Transmit Pin: | None      | ×      | Errors                   | 4.0    |
| Analog              | - | (               |                      | () RS485     |            | Receive Pin:             | 87        | *      | external interrup        | L      |
| Communications      | 1 | E               | Restart WI           | )T on RS232  |            | Enable Pin:              | None      | ~      | Receive Enable Pin:      | None 😺 |
| SPI                 |   |                 |                      |              |            | Bits:<br>Stream:         | 8<br>PORT | ¥      | Buffer Size:             | 0      |
| Drivers             |   |                 |                      |              |            | on com.                  | L'our     | 5      |                          | 0      |
| Header Files        |   | 12C             | Use I2C              |              | -          |                          | Restart ' | WDT on | 12C                      |        |
| High/Low Voltage    |   | S               | DA: Nor              | e v          | © N        | laster                   | Force H   | ardwar | e                        |        |
| Interrupts          |   | S               | CL Nor               | e v<br>Names | ● F<br>○ S | ast<br>Now Sla           | ve Addre  | 158    |                          |        |
| I/O Pins            |   |                 |                      |              |            |                          |           |        |                          |        |
| Timers 0-2          |   |                 |                      |              |            |                          |           |        |                          |        |
| Timers 3-up         |   |                 |                      |              |            |                          |           |        |                          |        |
| LCD (Internal)      |   |                 |                      |              |            |                          |           |        |                          |        |
|                     |   | 1               |                      |              |            |                          |           |        | -11                      |        |

ドライバーの組み込み:

必要なドライバがあれば組み込みます。以下では外部に 24XX1025 EEPROM と AD7301 があることを想定して組み込みしています。

| File Help                                |   |                                                                                            |       |
|------------------------------------------|---|--------------------------------------------------------------------------------------------|-------|
| Device                                   | ^ | Options Code                                                                               | <br>  |
| Selection                                |   | Standard Drivers                                                                           |       |
| Device                                   |   | 9346 Serial EEPROM 128x8<br>9356 Serial EEPROM 256x8<br>9366 Serial EEPROM 512x8           |       |
| ExampleCode                              |   | 93AA76C Serial EEPROM 1024x8                                                               |       |
| Peripherals                              |   | 24C128 Serial EEPROM 16384x8                                                               |       |
| Analog                                   |   | 24FC515 Serial EEPROM 65536x8<br>25C040 Serial EEPROM 512x8<br>25C080 Serial EEPROM 1024x8 |       |
| Communications                           |   | 25C160 Serial EEPROM 2048x8                                                                |       |
| SPI                                      |   | 25C640 Serial EEPROM 8192x8                                                                |       |
| Drivers                                  |   | AD7705 2-channel 16-Bit Sigma-Detta A/D Converter                                          |       |
| Header Files                             |   | AD8400 Digital Potentiometers<br>ADS8320 16-Bit A/D Converter                              |       |
| High/Low Voltage                         |   | ADT7301 13-Bit Digital Temperature Sensor                                                  |       |
| Interrupts                               |   | AT2421 Serial EEPROM 128x8     AT25128/AT25256 Serial EEPROM 16384x8/32768x8               |       |
| I/O Pins                                 |   | DMX512 Protocol Driver                                                                     |       |
| Timers 0-2                               |   | Dallas DS1305 Real Time Clock                                                              |       |
| Timers 3-up                              |   |                                                                                            |       |
| LCD (Internal)                           |   |                                                                                            |       |
| a se se se se se se se se se se se se se | ~ |                                                                                            | <br>- |

ヘッダー・ファイルの組み込み:

| 必要なへ | ッダファイ | ′ルがあれば組み込み | います。 |
|------|-------|------------|------|
|------|-------|------------|------|

|                     | -500             |                            | 1000 | <br>0.000 |  |
|---------------------|------------------|----------------------------|------|-----------|--|
| File Help           |                  |                            |      |           |  |
| Device<br>Selection | Options<br>Heade | Code                       |      |           |  |
| Device              | Hea              | der Files<br>assert.h      |      |           |  |
| ExampleCode         |                  | Ctype.h                    |      |           |  |
| Peripherals         |                  | errno.h                    |      |           |  |
| Communications      |                  | ☐ locale.h<br>∏ math.h     |      |           |  |
| SPI                 |                  | <br>]setjmp.h<br>]stdint.h |      |           |  |
| Drivers             |                  | ☑ stdio.h                  |      |           |  |
| Header Files        |                  | stdlib.h                   |      |           |  |
| nterrupts           |                  | ☐ string.h                 |      |           |  |
| /O Pins             |                  | ZERO_RAM                   |      |           |  |
| Timers 0-2          |                  |                            |      |           |  |
| Fimers 3-up         |                  |                            |      |           |  |
| CD (internal)       |                  |                            |      |           |  |

割り込みの設定: 割り込みの設定をします。

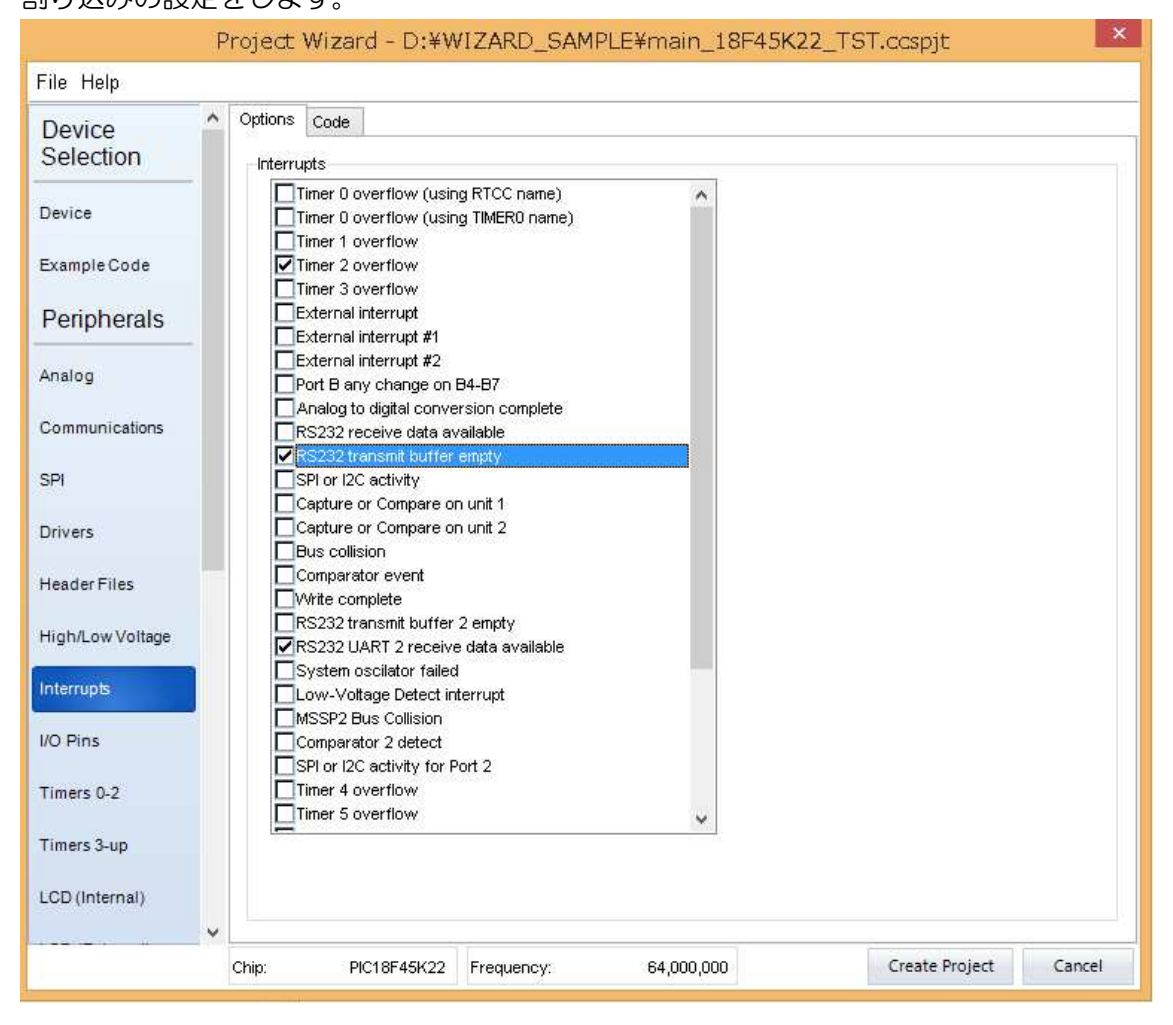

I/O ピンの設定:

I/O ピンの入出力を必要に応じて設定します。

| ile Help       |          |              |                 |       |        |       |
|----------------|----------|--------------|-----------------|-------|--------|-------|
| Device         | Options  | Code         |                 |       |        |       |
| Selection      | I/O Pins |              |                 |       |        |       |
|                | PIN      | C2 None      |                 | Name: |        | ^     |
| evice          | PIN      | C3 None      | <br>            | Name: | 2<br>7 |       |
| (ample Code    | PIN_     | C4 None      | . v             | Name: | 2      |       |
| x              | PIN      | C5 None      |                 | Name: |        |       |
| eripherals     | PIN_     | C6 (UAI      | RT1 Transmit; 👽 | Name: |        |       |
| nalog          | PIN_     | C7 (UAI      | RT1 Receive) 🗸  | Name: |        |       |
|                |          |              |                 |       |        |       |
| ommunications  | Port     | D            |                 | E.    |        |       |
|                | PIN_     | D0 Outp      | ut 🗸            | Name: | 7      |       |
| 1              | PIN_     | D1 Outp      | ut v            | Name: |        |       |
| ivers          | PIN_     | D2 Outp      | ut v            | Name: |        |       |
|                | PIN_     | D3 Outp      | ut v            | Name: |        |       |
| eader Files    | PIN_     | D4 Input     | Ŷ               | Name: | 5      |       |
|                | PIN_     | D5 Input     | Ŷ               | Name: |        |       |
| gh/Low Voltage | PIN_     | D6 Input     | Ŷ               | Name: |        |       |
| terrupts       | PIN_     | D7 Input     | Ý               | Name: | l      |       |
| Dine           | Port     | E            |                 |       |        |       |
|                | PIN_     | E0 None      | • •             | Name: |        |       |
| mers 0-2       | PIN_     | E1 None      | • v             | Name: |        |       |
|                | PIN_     | E2 None      | v               | Name: |        |       |
| mers 3-up      | PIN_     | E3 None      | • v             | Name: | -2     |       |
| D (Internal)   | Pu       | ull-up Resis | tors            | 40.   |        | <br>~ |
|                | ~        |              |                 |       |        |       |

タイマー割り込みの設定: Timerの割り込み周期等を設定します。

| File Help                                                                                           |                |                                                                                                    |                                                                                                    |                                                                                                    |
|----------------------------------------------------------------------------------------------------|----------------|----------------------------------------------------------------------------------------------------|----------------------------------------------------------------------------------------------------|----------------------------------------------------------------------------------------------------|
| Device<br>Selection                                                                                 | Options Code   |                                                                                                    |                                                                                                    |                                                                                                    |
| Device<br>Example Code<br>Peripherals<br>Analog<br>Communications<br>SPI<br>Drivers<br>Header Files | Timer 0 (RTCC) | Resolution:         0.1 us         0.1 us         0.2 us         0.5 us         1.0 us         2.0 us         4.0 us         8.0 us         16.0 us         16,000,000 | Timer 1<br>Mode<br>Disabled<br>Internal<br>External<br>Clock out for crystal<br>Sync Ext Clock to Osc<br>Timer 2<br>Clock out for crystal<br>Sync Ext Clock to Osc<br>Timer 2<br>Clock out for crystal<br>Sync Ext Clock to Osc<br>Timer 2<br>Inter 2<br>Inter 2<br>Inter 3<br>Inter 3<br>0.2 us<br>Inter<br>0.1 us<br>124<br>0.1 us<br>152<br>163<br>164<br>164<br>164<br>164<br>164<br>164<br>164<br>164 | Settings           Resolution         Overflow           0.1 us         4.0 ms           0.1 us         8.1 ms           0.2 us         16.3 ms           0.5 us         32.7 ms   Frequency: 16,000,000 rthow Period: <ul> <li>125 us</li> <li>rupt Period:</li> <li>2.0 ms</li> </ul> |
| Interrupts<br>I/O Pins<br>Timers 0-2<br>Timers 3-up<br>LCD (Internal)                               |                |                                                                                                    |                                                                                                    |                                                                                                    |

その他 LCD 等も必要に応じて設定します。

ヒューズの設定:

FUSE の設定も忘れないようにしましょう。

|                        | Project Wizard - D:¥WIZARD_SAMPLE¥main_18F45K22_TST.ccspjt  | ×      |  |  |  |  |
|------------------------|-------------------------------------------------------------|--------|--|--|--|--|
| File Help              |                                                             |        |  |  |  |  |
| Timers 0-2             | Options Code                                                |        |  |  |  |  |
| Timers 3-up            | Fuses                                                       |        |  |  |  |  |
| LCD (Internal)         |                                                             | ^      |  |  |  |  |
| LCD (External)         | Primary clock is always enabled                             |        |  |  |  |  |
|                        | ✓ Fail-safe clock monitor enabled                           |        |  |  |  |  |
| Capacitive Touch       | ☑<br>☑ Internal External Switch Over mode enabled           |        |  |  |  |  |
|                        | Power Up Timer                                              |        |  |  |  |  |
| RTCC                   | No brownout reset                                           |        |  |  |  |  |
| CCP/Vref               | Brownout reset at 1.9V 🗸                                    |        |  |  |  |  |
| Comparator             | PORTB pins are configured as analog input channels on RESET |        |  |  |  |  |
| USB                    | CCP3 input/output multiplexed with RB5                      |        |  |  |  |  |
|                        | ✓ High Frequency INTRC starts clocking CPU immediately      |        |  |  |  |  |
| TCP/IP                 | Timer3 Clock In is on pin C0                                |        |  |  |  |  |
| MODBus                 | CCP2 input/output multiplexed with RD2                      |        |  |  |  |  |
|                        | Master Clear pin enabled                                    |        |  |  |  |  |
| CANBus                 | CANBus Stack full/underflow will cause reset                |        |  |  |  |  |
| Bootloader<br>Advanced | Low Voltage Programming on B3(PIC16) or B5(PIC18)           |        |  |  |  |  |
|                        | Extended set extension and Indexed Addressing mode enabled  |        |  |  |  |  |
|                        | Code protected from reads                                   |        |  |  |  |  |
|                        | Boot Block Code Protected                                   |        |  |  |  |  |
| Options                |                                                             |        |  |  |  |  |
| Fuses                  | Configuration revistars write nucleus                       | ~      |  |  |  |  |
|                        | Chim: PIC18E45K22 Frequency: 64.000.000 Create Project      | Cancel |  |  |  |  |

最後に Create Project を押します。

| 6                                                                                                    |                                                                                 | CCS C Compiler         |                                                         | - <b>-</b> ×      |
|----------------------------------------------------------------------------------------------------|---------------------------------------------------------------------------------|------------------------|---------------------------------------------------------|-------------------|
| File Edit Search Options Comp                                                                                                    | ile View Tools Debug                                                            | Document User Toolb    | ar                                                      | ۵                 |
| Build Build & Bun<br>Compile                                                                                                    | Target<br>PIC18F45K22 V<br>PCH 16 bit V<br>Compiler                             | Program - Debug        | C/ASM<br>CAIL Ire<br>Statistics ⊗ Symbol<br>Ouput Files | e<br>s            |
| 📑 😹 main 18F45K22 TST.c                                                                                                    |                                                                                 |                        |                                                         |                   |
| Image: Construct of the second second sec | <pre>(22_T\$T.h&gt; (22_T\$T.h&gt; () () () () () () () () () () () () ()</pre> | 6);<br>//125 us overfl | ow, 2.0 ms interrupt                                    |                   |
| 37       enable_interruptsi         38       enable_interruptsi         39       40         40       //Example blinking         41       while(true)         42       {         43       output_low(LED)         44       delay_ms(DELAY)         45       output_high(LEI)         46       delay_ms(DELAY)         47       }         48                                                                                                    | (INT_RDA2);<br>(GLOBAL);<br>g LED program<br>);<br>;;<br>D);                    |                        |                                                         |                   |
| 49 }<br>25:1 Insert                                                                                                    | Pjt: main_18F45K22_TST                                                          |                        | :¥WIZARD_SAMPLE¥main_18                                 | ¥<br>F45K22_TST.c |

## プロジェクトが最初に指定したディレクトリに指定した名称で生成されます。

Compile-> Compile をクリックしてコンパイルして見ます。

WIZARD なのでエラーが出る事があります。その場合はソースを見てエラー箇所を修正します。この場合はエラーは出ませんでした。

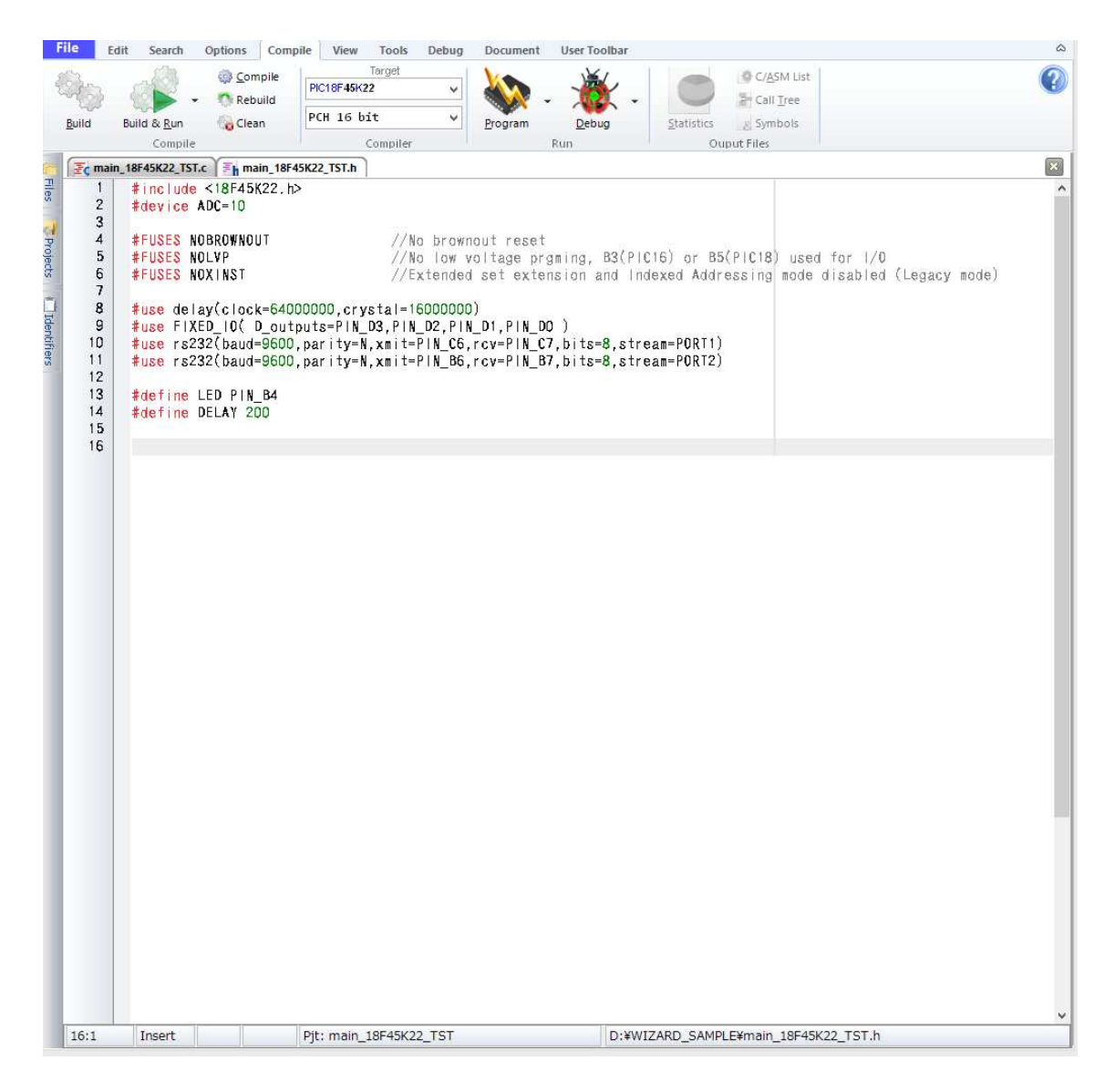

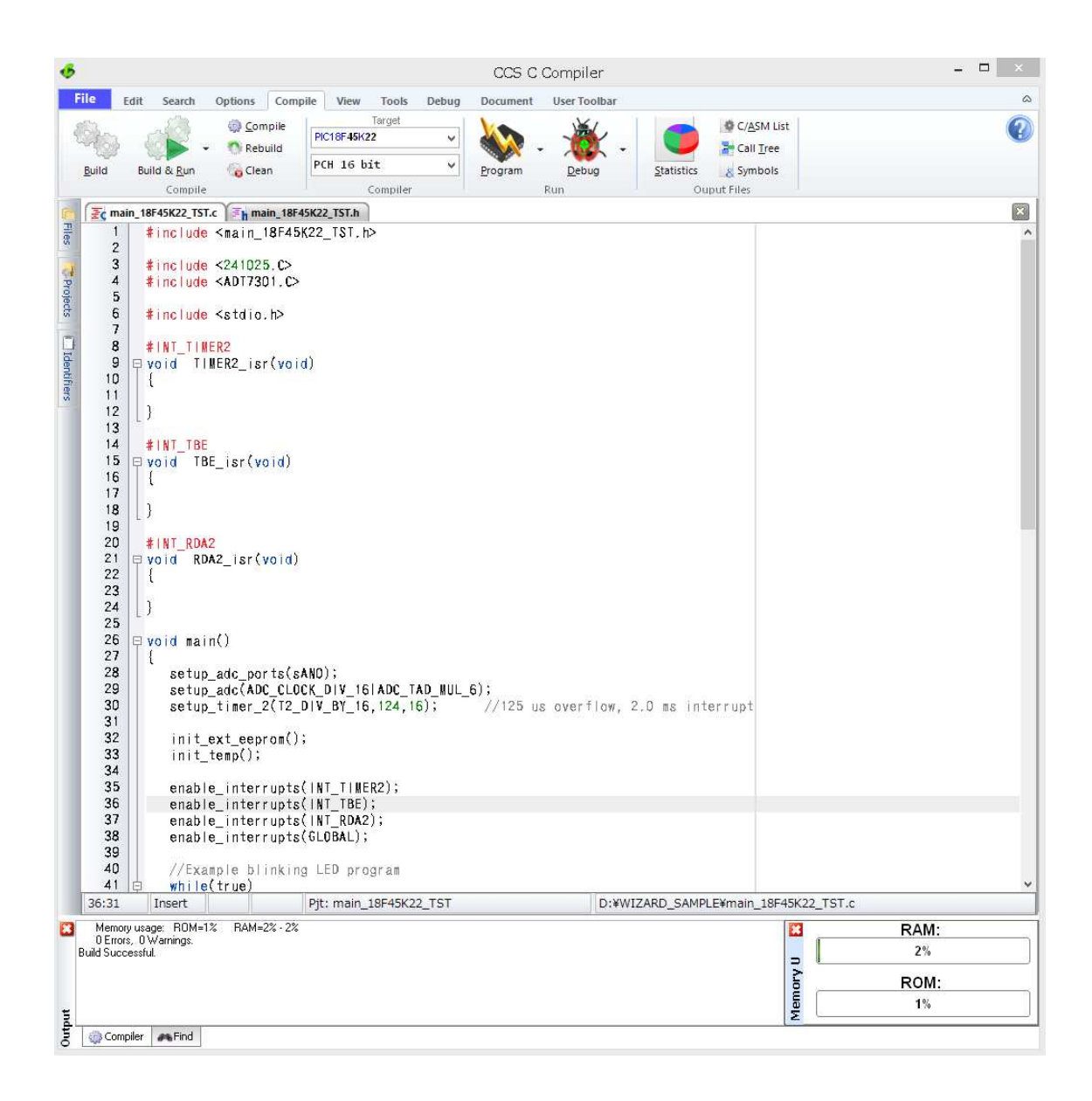